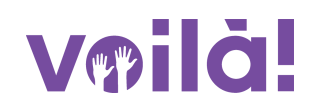

## Comment approuver/refuser une demande de congé

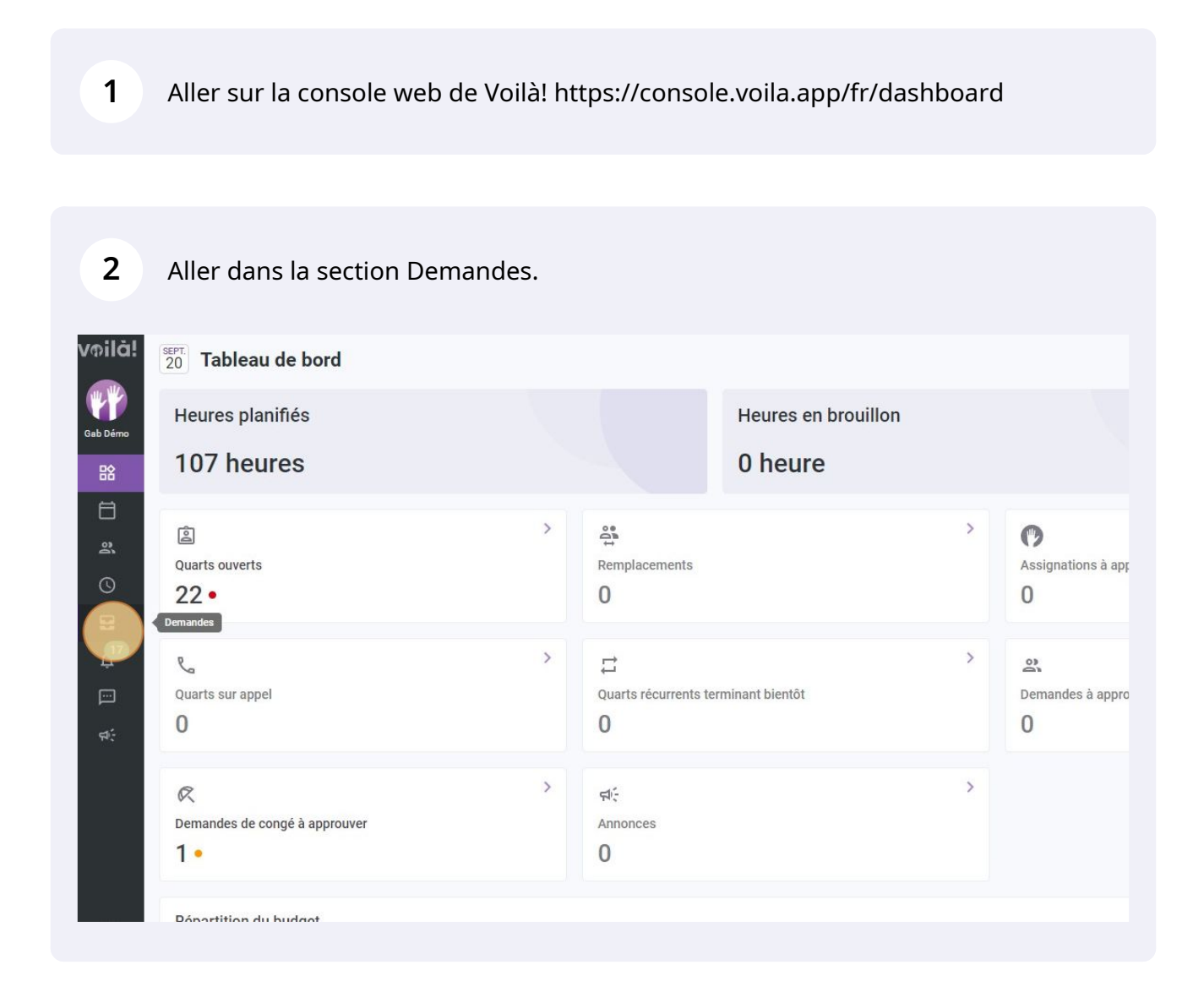

## Cliquer sur la vacance désiré.

|                   |                      |              |             | En attente (1) Approuvées (46) Refusées (3) Toutes (50) |
|-------------------|----------------------|--------------|-------------|---------------------------------------------------------|
|                   |                      |              |             | Q 👲 🕸 Ø                                                 |
| ype de congé      | Raison de la demande | Gestionnaire | Approbation | Date d'embauche Date de création                        |
| acances annuelles | Trip                 | Tech Support | En attente  | 15 sept. 2022, 10:03                                    |
|                   |                      |              |             | Rangées par page: 25 → 1-1 de 1  < < :                  |
|                   |                      |              |             |                                                         |
|                   |                      |              |             |                                                         |
|                   |                      |              |             |                                                         |
|                   |                      |              |             |                                                         |
|                   |                      |              |             |                                                         |
|                   |                      |              |             |                                                         |
|                   |                      |              |             |                                                         |
|                   |                      |              |             |                                                         |
|                   |                      |              |             |                                                         |
|                   |                      |              |             |                                                         |
|                   |                      |              |             |                                                         |
|                   |                      |              |             |                                                         |
|                   |                      |              |             |                                                         |
|                   |                      |              |             |                                                         |

## 4 Cliquer sur Approuver ou Refuser.

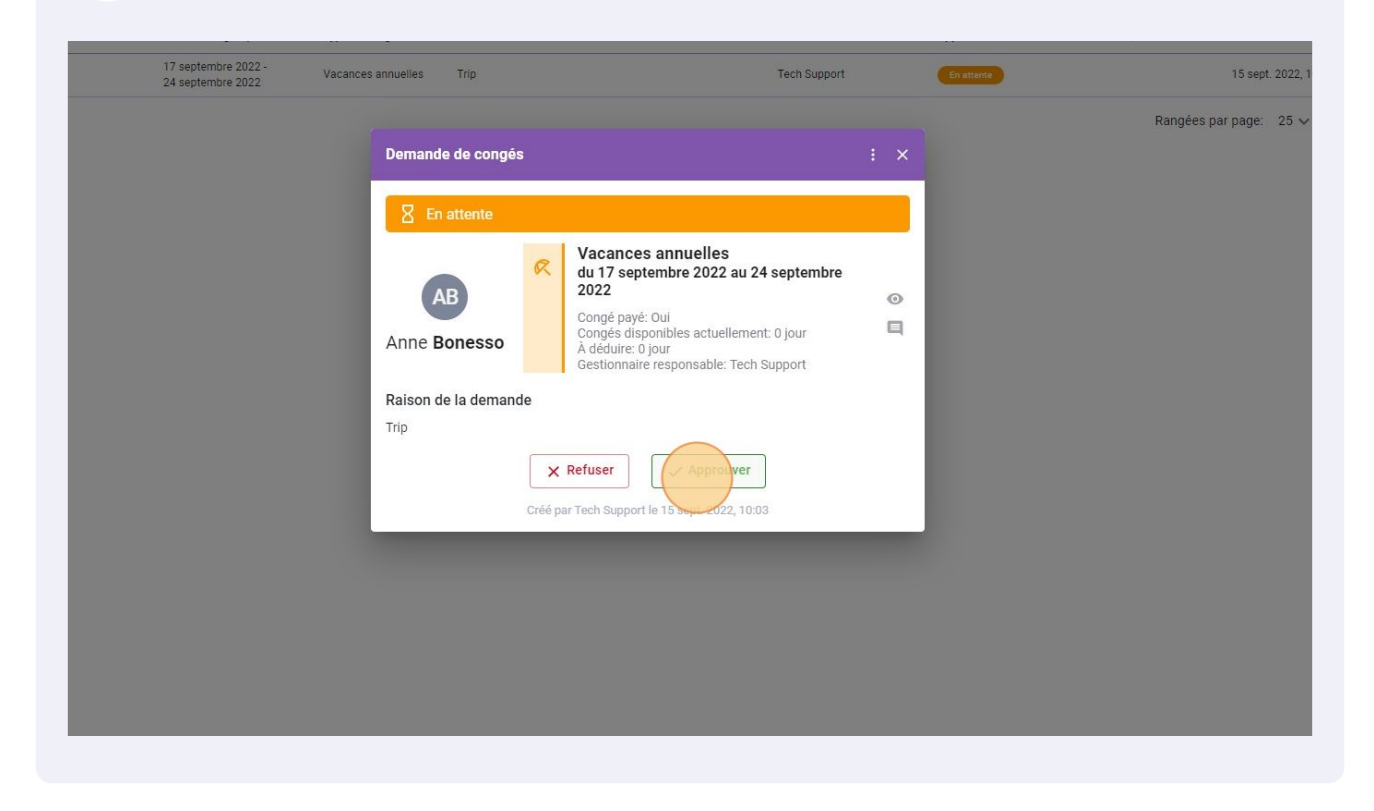

Écrivez une note si désiré et cliquer sur Approuver la demande.

| Abprouver la demande × tembre<br>Abprouver la demande × tembre<br>Note du gestionnaire (facultatif)<br>Accepté<br>Trip<br>Trip<br>X Refuser Approuver<br>Créé par Tech Support le 15 sept. 2022, 10:03 | En attente       |                                               |        |   |  |  |  |
|----------------------------------------------------------------------------------------------------|------------------|-----------------------------------------------|--------|---|--|--|--|
| Anne Bonessc<br>Anne Bonessc<br>Raison de la dem<br>Trip<br>X Refuser<br>Créé par Tech Support le 15 sept. 2022, 10:03                                                                                 | AB               | Approuver la demande X                        | tembre | 0 |  |  |  |
| Raison de la dem<br>Trip<br>X Refuser Approuver<br>Créé par Tech Support le 15 sept. 2022, 10:03                                                                                                    | Anne Bonesso     | Note du gestionnaire (facultatif)<br>Accepté  | ur     | Q |  |  |  |
| Trip<br>X Refuser Approuver<br>Créé par Tech Support le 15 sept. 2022, 10:03                                                                                                    | Raison de la dem | Annuler Approuver la demande                  | rt     |   |  |  |  |
| Créé par Tech Support le 15 sept. 2022, 10:03                                                                                                    | Trip             | X Refuser                                     |        |   |  |  |  |
|                                                                                                    |                  | Créé par Tech Support le 15 sept. 2022, 10:03 |        |   |  |  |  |